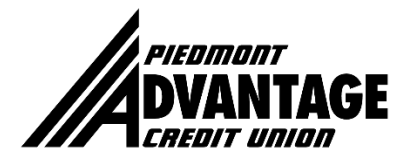

## EASY Step by Step Guide to Change your Online Banking User ID and Password

Step 1: Once you've logged into your online banking account, go to "Settings," then "Profile."

| Anyantage               |                            |  | Messages   Mobile   Activity   Settings |  |  | Settings | Log Out |  |  |
|-------------------------|----------------------------|--|-----------------------------------------|--|--|----------|---------|--|--|
| \$ Accounts ← Transfers | 📄 Pay Bills 🛛 🚢 Pay People |  | ル Trends                                |  |  |          |         |  |  |
| Settings                |                            |  |                                         |  |  |          |         |  |  |
| + Profile               |                            |  |                                         |  |  |          |         |  |  |
| 🕀 Security Center       |                            |  |                                         |  |  |          |         |  |  |
| Accounts                |                            |  |                                         |  |  |          |         |  |  |

Step 2: Under Profile, click on "User ID" and/or "Password" and follow prompts to change.

| Profile                                                                    |  |
|----------------------------------------------------------------------------|--|
| User ID<br>Your user ID to log in to online banking.                       |  |
| Password<br>Your password to log in to online banking.                     |  |
| Address<br>To contact you via postal mail.                                 |  |
| Email and Phone Number<br>To contact you via phone, text message or email. |  |
| Security Center                                                            |  |
| Accounts                                                                   |  |

Step 3: Mark your calendar to change your User ID and Password in at least six months; sooner is preferred.